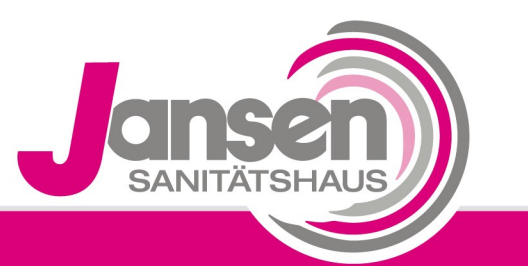

Kompetenz schafft Vertrauen

## Anwenderstunden

ResMed S9 Elite / S9 AutoSet / S9 VPAP S / S9 Auto 25 / S9 VPAP ST / S9 AutoSet CS

1. Drücken Sie die "Info"-Taste (Taste 1)

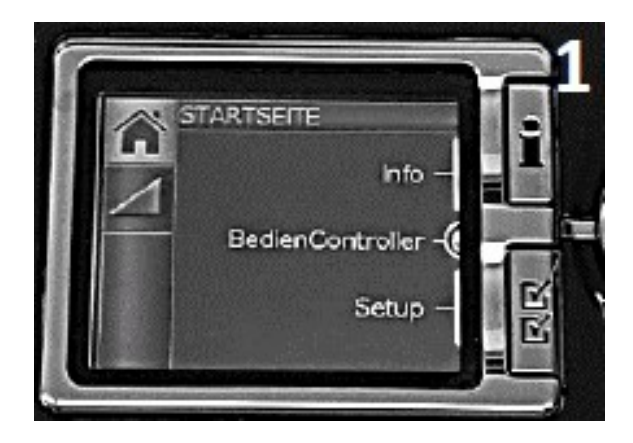

2. Drehen Sie das Rädchen *(Taste 2)* auf das Symbol des "Schlafberichts" (mittlere Symbol auf der linken Seite im Display muss farblich hinterlegt sein). Das Gerät ermittelt nun für den in der ersten Zeile angegeben Zeitraum Ihre Nutzungsstunden (wenn dies nicht schon geschehen ist), solange zeigt das Gerät "Bitte warten…" an.

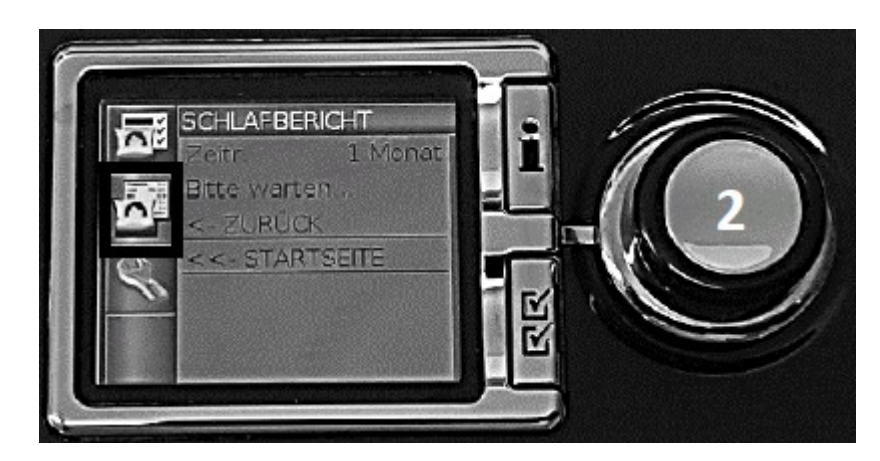

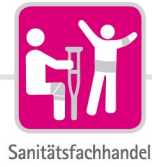

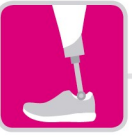

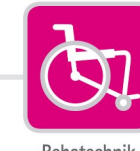

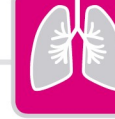

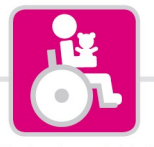

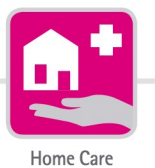

Orthopädietechnik

Rehatechnik

Medizintechnik

Kinderreha nach Maß

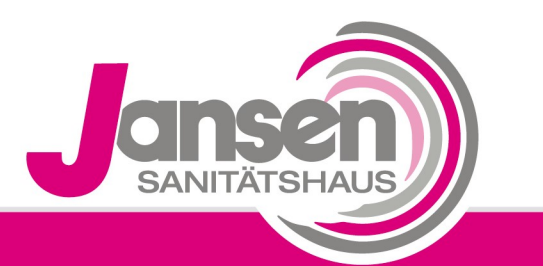

## Kompetenz schafft Vertrauen

**3.** Der Zeitraum sollte auf 1 Jahr stehen, ist dies nicht der Fall gehen Sie bitte wie folgt vor:

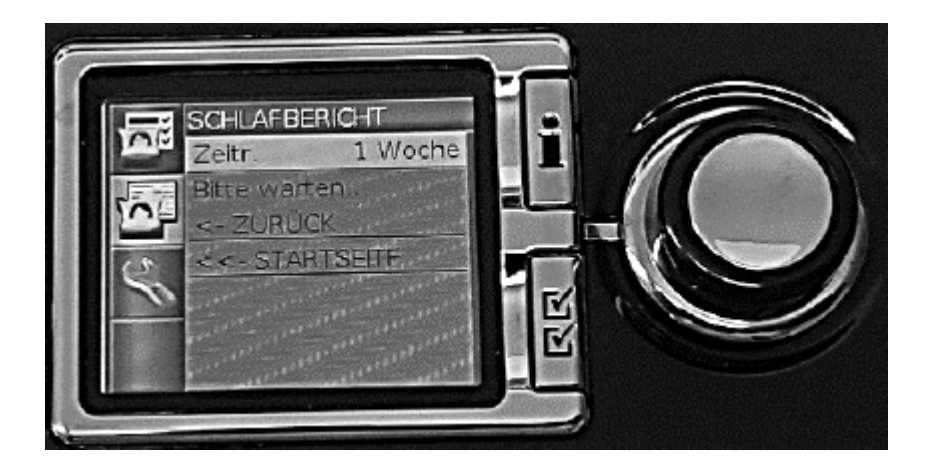

4. Drücken Sie auf das Rädchen um in das Menu des "Schlafberichts" zu gelangen, das mittlere Symbol auf der linken Seite erscheint nun Orange. Der "Zeitraum" sollte jetzt farblich hinterlegt sein. Durch weiteres Drücken auf das Rädchen, wird nun auch der Zeitraum orange hinterlegt und Sie können diesen durch Drehen des Rädchens auf 1 Jahr einstellen. Dann bitte nochmal das Rädchen drücken um die Eingabe zu bestätigen.

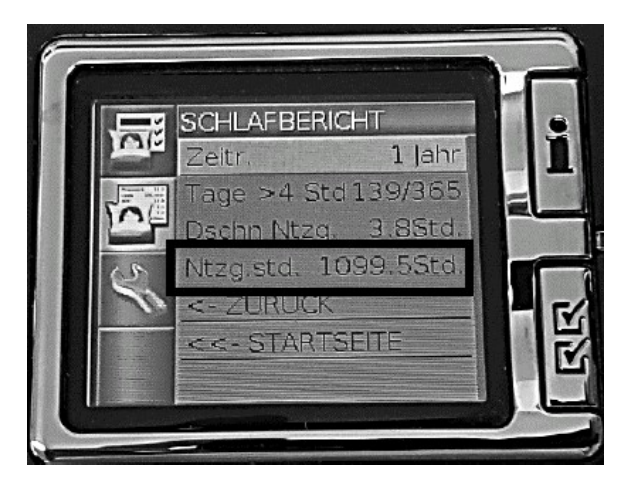

5.Nun sollte Ihre Gesamtnutzungsdauer in der vierten Zeile für das letzte Jahr angezeigt werden ("Ntzg.std.")

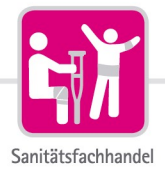

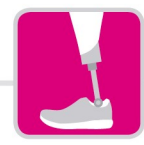

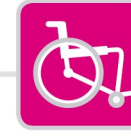

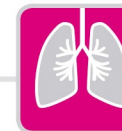

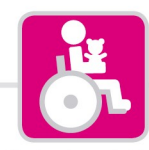

Kinderreha nach Maß

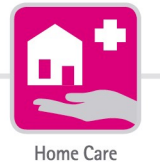

Orthopädietechnik

Rehatechnik

Medizintechnik